Montgomery College

# Montgomery College OIT Guide to Online Events Calendar

**Online Calendar Reference** 

OIT 3-9-2018

# CONTENTS

| alendar Instructions     | 2 |
|--------------------------|---|
| Which Calendar Do I Use? | 2 |
| Logging In               | 3 |
| Accessing the Dashboard  | 4 |
| Updating Your Info       | 4 |
| Create an Event          | 5 |
| ADD DETAIL               | 6 |
| OPTIONAL REFINEMENTS     | 7 |
| SAVE AND SUBMIT          | 7 |
|                          |   |

## CALENDAR INSTRUCTIONS

The Montgomery College Events Calendar is intended for use by Montgomery College Employees. If you would like to have access to the calendar to submit events, you must request an account from the IT Service Desk.

#### WHICH CALENDAR DO I USE?

There are four MC Events Calendars: one for each campus (Germantown, Rockville, Takoma Park/Silver Spring) and one for "other locations."

Events should be entered in the appropriate calendar according to the location where the event is being held. So, if your event is being held on the Rockville Campus, you should enter your event on the Rockville Calendar. Events from all campuses are automatically aggregated into the Master Calendar, so users looking at that calendar will see all the events from all campuses and locations.

|                                                                                                | •                                | SIGN OUT        |                                                     |
|------------------------------------------------------------------------------------------------|----------------------------------|-----------------|-----------------------------------------------------|
|                                                                                                |                                  | Maste           | r Calendar                                          |
| IEW TYPE: 💼 🏥 🔳                                                                                | < VIEW BY: NEXT 180 >            |                 | <b>Q</b> SEARCH                                     |
| START DATE         END DATE           3/9/2018         9/5/2018                                | KEYWORD CATEGORY<br>Select J S   | * SELECT CAMPUS | SEARCH                                              |
|                                                                                                | -Science intercontent            |                 | CLEAR<br>Advanced Search                            |
| FRIDAY, MA                                                                                     | ARCH 9, 2018 - WEDNESDAY, SEPTEN | 1BER 5, 2018    |                                                     |
| MONDAY, MARCH 12, 2018                                                                         |                                  |                 | ACADEMIC<br>CALENDAR                                |
| Spring Recess for Students and Faculty<br>Starts: 3/12/2018<br>Ends: 3/18/2018<br>All Day (ET) | fУ                               |                 | ACADEMIC CALENDAR                                   |
|                                                                                                |                                  |                 | DEPARTMENT<br>CALENDARS                             |
| Mindful Mondays<br>3/12/2018, 11:30 AM - 12:30 PM (ET)                                         | f ¥                              |                 | ATHLETICS                                           |
| THURSDAY, MARCH 15, 2018                                                                       |                                  |                 | CAMPUS                                              |
| Spring Break<br>Starts: 3/15/2018<br>Ends: 3/16/2018<br>All Day (ET)                           | f ¥                              |                 | CALENDARS<br>GERMANTOWN<br>ROCKVILLE<br>TAKOMA PARK |
| MONDAY, MARCH 19, 2018                                                                         |                                  |                 | OTHER LOCATIONS                                     |
| Mindful Mondays<br>3/19/2018, 11:30 AM - 12:30 PM (ET)                                         | f⊌                               |                 | SHARE IT                                            |
|                                                                                                |                                  |                 | . 3 .                                               |
| WEDNESDAY, MARCH 21, 2018                                                                      |                                  |                 |                                                     |
| CHSHPEH AULT Meeting<br>3/21/2018, 2:00 PM - 4:00 PM (ET)                                      | f ¥                              | $\bowtie$       | <b>U</b>                                            |

### LOGGING IN

Once you have received your account from OIT, you may log into any of the four campus calendars to list your event.

Use the appropriate calendar for your event by choosing from the following options:

- Germantown Calendar
- Rockville Calendar
- Takoma Park/Silver Spring Calendar
- Other Locations Calendar

Once you have loaded the correct calendar in your web browser, you will find the link to log in located just above the calendar title and below the main college navigation menu.

| MC      | COLLEGE                     |                         |                                            |                                            |                                    |                  |
|---------|-----------------------------|-------------------------|--------------------------------------------|--------------------------------------------|------------------------------------|------------------|
| WHY MC? | ACADEMIC PROGRAMS & COURSES | 6 APPLY & REGISTER      | PAYING FOR COLLEGE                         | COUNSELING & ADVISING                      | LIFE AT MC AB                      | OUT MC ATHLETICS |
|         |                             | C                       | Germantov                                  | vn Campus                                  | SIGN IN PRINT                      | -                |
|         | VIEW TYPE:                  |                         | < VIEW BY: NEXT 18                         | 0 >                                        | <b>Q</b> SEARCH                    |                  |
|         | START DATE<br>3/8/2018      | END DATE KE<br>9/4/2018 | WORD CATEGORY<br>Select<br>Select Multiple | LOCATION     Select     Select      Select | SEARCH<br>CLEAR<br>Advanced Search |                  |

Once you are signed in, you will need to click on "My Profile" to access the dashboard.

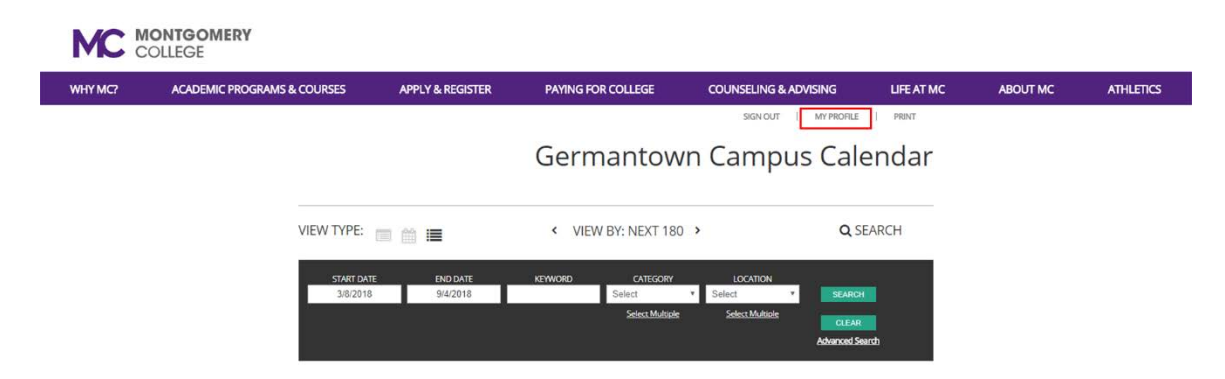

#### ACCESSING THE DASHBOARD

From the dashboard, you will be able to view all of your events and subscriptions, create a new event, or edit your personal information.

| Event Publisher*                                       | Create a                                           | n Event Eve                         | ents View (                      | Calendar       | Test           | - |
|--------------------------------------------------------|----------------------------------------------------|-------------------------------------|----------------------------------|----------------|----------------|---|
| Manage n<br>Update your profi<br>You are here: Calenda | ny profile<br><sup>ile</sup><br>r > Germantown Cam | pus > My Profile                    |                                  |                |                |   |
| My Profile                                             |                                                    |                                     |                                  |                |                |   |
| My Events                                              | My Subscriptions                                   | My Purchases                        | My Info                          |                |                | _ |
| ŀ                                                      | All                                                | 0 My Regis                          | strations                        | 0 My Favorites | 0 My Wait List |   |
| My Ever                                                | nts 03/08/201<br>your upcoming regi                | 8 🛍 09/05/2<br>stered, favorite, an | 018 🛗 Upda<br>1d wait list event | s.             |                |   |

## UPDATING YOUR INFO

From the dashboard, click on the "My Info" tab.

- Use the text boxes to edit your name, email, or phone information.
- Click the "password" check box to change your password.
- Click the update button on the bottom of the page to save your changes.

| My Profile          |                       |              |          |  |
|---------------------|-----------------------|--------------|----------|--|
| My Events           | My Subscriptions      | My Purchases | /ly Info |  |
| Email:<br>testuser@ | montgomerycollege.edu |              |          |  |
| Phone:              |                       |              |          |  |

#### CREATE AN EVENT

On the blue bar at the top of the page, click on the 'Create An Event" tab. Give the event a name in the open text box.

| Event Publisher*                                                                                                    | 📆 Create     | an Event   | Events                   | View Calendar |          | Test | ~ |
|----------------------------------------------------------------------------------------------------|--------------|------------|--------------------------|---------------|----------|------|---|
| Create a                                                                                                    | n event      | 3          |                          |               |          |      |   |
| Start bure to cre<br>You're here: Calen                                                                                                    | eate an even | t to share | on your cale<br>> Events | endar site.   |          |      |   |
|                                                                                                    |              |            |                          |               |          |      | _ |
| A second second s |              |            | •                        |               | <u>A</u> |      |   |

**EVENT INFORMATION - THE BASICS** 

- Open the Event Details menu if it's not already open.
- Provide a brief summary in the open text box
- Fill in the date and time of the event.
- If your event has a web site you'd like to share, add the URL

Note: There are four check boxes in this section. You may want to use the "Specify Publish/Unpublish Times" box. Please do not use the others.

| Event Details                                                          |                        |
|------------------------------------------------------------------------|------------------------|
| Summary *                                                              | 250 remainin           |
|                                                                        |                        |
|                                                                        | Add a full description |
| When is the Event? *                                                   |                        |
| 03/09/2018 3 Start Time O to 03/09/2018 3 End Time O                   |                        |
| All Day This event repeats Do not show end date / time                 |                        |
| Timezone                                                               |                        |
| (UTC-05:00) Eastern Time (US & Canada)                                 |                        |
| Event URL                                                              |                        |
| https://go.activecalendar.com/montgomen/college/site/germantown/event/ |                        |

#### ADD DETAIL

Additional menus allow you to refine your event information.

You'll need to fill out at least three of them: Categories and Keywords, Locations, and Additional Event Information.

**Categories**: selecting appropriate categories will help users find your events when they're interested in a particular subject, like "Arts," for example.

**Keywords**: Keywords, or tags, will help users find your events when they're searching by a particular word. Choose words that are essential and unique to your event.

**Locations**: Use the Location drop down to be specific about where your event takes place. You selected the campus to create your event; now let people know which building and room it is in.

Additional Event Information: has essential information you have to fill in.

When users view the master calendar, they have the option of adding filters to get just the information they want. When you create an event, you will need to provide that information to be sure your event is found with those filters.

When you open the Additional Event Information tab, you'll see several sections. Click the appropriate selection in each section. Use the Control (PC) or Command (Mac) key to choose more than one selection in a category. Items with a red star are required.

|   | Event Details                |  | G |
|---|------------------------------|--|---|
| Þ | Categories and Keywords      |  | 6 |
| ₽ | Locations                    |  | 6 |
| Þ | Contact                      |  |   |
|   | Images                       |  |   |
| • | Attachments                  |  |   |
| • | Registration and Products    |  | 6 |
| ► | Additional Event Information |  | • |

#### OPTIONAL REFINEMENTS

Additional drop down menus allow you to include more information when appropriate, including:

- Contact information
- Images
- Attachments
- Registration for events, or items for sale

| • | Event Details                | 0 |
|---|------------------------------|---|
|   | Categories and Keywords      | 0 |
| • | Locations                    | Ø |
| > | Contact                      | 0 |
| • | Images                       | Ø |
|   | Attachments                  | 0 |
|   | Registration and Products    | Ø |
| 8 | Additional Event Information | 0 |

#### SAVE AND SUBMIT

When you've finished entering your event, be sure to save and submit it using the buttons at the bottom of the page. Note, you cannot save your event if you haven't completed all of the starred sections, some of which are under drop down menus.

|            | Event Details                |   | 0 |
|------------|------------------------------|---|---|
| •          | Categories and Keywords      |   | 6 |
| •          | Locations                    |   | C |
| <b>C )</b> | Contact                      |   | G |
|            | Images                       |   | C |
| <b>N</b>   | Attachments                  |   | C |
| <b>H</b>   | Registration and Products    |   | C |
| + •        | Additional Event Information | 1 | 6 |

Once you've saved and/or submitted your document, it will appear in your events dashboard, where you can track its status.

| evenus                                    | Dashboard                                                     | 1                                                              |                                                                     |                                              |         |  |
|-------------------------------------------|---------------------------------------------------------------|----------------------------------------------------------------|---------------------------------------------------------------------|----------------------------------------------|---------|--|
| earch, modif                              | y, approve, or deny. Mendar > Germantown Camp                 | lanage your eve                                                | ents here.                                                          |                                              |         |  |
|                                           |                                                               |                                                                |                                                                     |                                              |         |  |
| Events                                    |                                                               |                                                                |                                                                     |                                              |         |  |
|                                           |                                                               |                                                                |                                                                     |                                              |         |  |
| Keyword(s) Results: 1 eve Event List      | ent occurring 3/9/2018 to 9/ Pending Approval ( 0 )           | 3/9/2018 15/2018 Calendar view                                 | 9/5/2018 Search Clu<br>lowing filters: Status: Pending              | e <mark>ar More</mark><br>, Approved, Saved. |         |  |
| Keyword(s) Results: 1 eve Event List Name | ent occurring <i>3/9/2018</i> to 9/<br>Pending Approval ( 0 ) | 3/9/2018 m<br>/5/2018 with the foll<br>Calendar view<br>Series | 9/5/2018 Search Clu<br>lowing filters: Status: Pending<br>Date/Time | ear More<br>, Approved, Saved.<br>Status     | Actions |  |